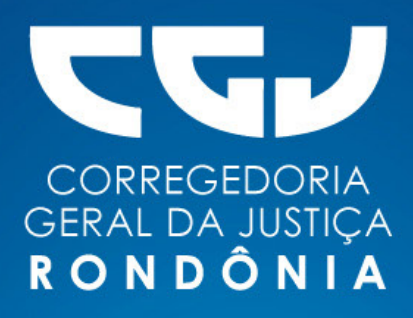

# MANUAL PARA DISTRIBUIÇÃO DE CARTA PRECATÓRIA ELETRÔNICA

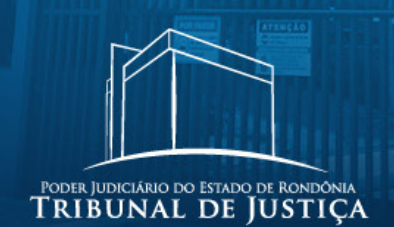

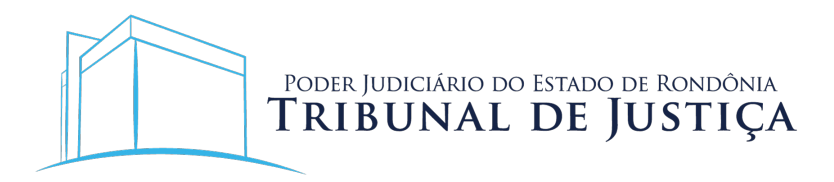

# COMPOSIÇÃO DO TRIBUNAL DE JUSTIÇA DE RONDÔNIA Presidente

Desembargador Marcos Alaor Diniz Grangeia

Vice-presidente

Desembargador Osny Claro de Oliveira Junior

#### Corregedor-geral

Desembargador José Antonio Robles

### Conselho da Magistratura e de Gestão de Desenvolvimento institucional

Desembargador Roosevelt Queiroz Costa Desembargador Sansão Batista Saldanha Desembargador Alexandre Miguel Desembargador Daniel Ribeiro Lagos

# Tribunal Pleno

Desembargador Marcos Alaor Diniz Grangeia Desembargador Roosevelt Queiroz Costa Desembargador Rowilson Teixeira Desembargador Sansão Batista Saldanha Desembargador Kiyochi Mori Desembargador Miguel Monico Neto Desembargador Raduan Miguel Filho Desembargador Alexandre Miguel Desembargador Daniel Ribeiro Lagos Desembargador Gilberto Barbosa Batista dos Santos Desembargador Isaias Fonseca Moraes Desembargador Valdeci Castellar Citon Desembargador Hiram Souza Marques Desembargador José Jorge Ribeiro da Luz Desembargador José Antonio Robles Desembargador Osny Claro de Oliveira Junior Desembargador José Torres Ferreira Desembargador Álvaro Kalix Ferro Desembargador Jorge Luiz dos Santos Leal Desembargador Glodner Luiz Pauletto

# MANUAL PARA DISTRIBUIÇÃO DE CARTA PRECATÓRIA ELETRÔNICA

#### Corregedoria Geral da Justiça do Estado de Rondônia

Elaboração:

Corregedoria Geral da Justiça Departamento Judicial Divisão de Gestão e Apoio ao 1º Grau

Colaboradores:

José Antonio Robles Johnny Gustavo Clemes Renan Correia Lima Vitória Martins Lima Alexandre Mariana da Silva Sâmara Rohers Penhas Leandro Antunes do Nascimento Caio Vinicius Telles Valente Marlene Jacinta Dinon

Projeto Gráfico e Diagramação:

Paulo Arruda

Porto Velho/RO, abril de 2023.

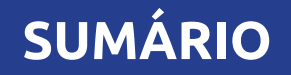

| 1. Cadastro no PJe                              |
|-------------------------------------------------|
| 1.1. Advogados                                  |
| 1.2. Órgãos deprecantes                         |
| 2. Cadastro e envio de Carta Precatória         |
| 2.1. Acesso ao PJe                              |
| 2.2. Autenticação                               |
| 2.3. Início da distribuição                     |
| 2.4. Definição do foro competente no Pje        |
| 2.5. Cadastro dos dados iniciais                |
| 2.6. Cadastro dos assuntos10                    |
| 2.7. Cadastro das partes1                       |
| 2.8. Cadastro das características do processo12 |
| 2.9. Incluir petições e documentos14            |
| 2.10 Protocolar inicial14                       |
| 3. Acompanhamento do Processo no Pje1           |
| 3.1. Consulta interna1                          |
| 3.2. Consulta externa10                         |
| 4. Dúvidas sobre o uso do PJE18                 |
| 5. Guia de Custas para Carta Precatória         |

Os **processos declinados e as cartas precatórias** cíveis ou criminais remetidas por Órgãos externos e Advogados às unidades judiciárias do Poder Judiciário do Estado de Rondônia deverão ser encaminhadas exclusivamente através do sistema de Processo Judicial eletrônico (PJe) do TJ/RO, conforme art. 1° do Ato Conjunto n.º 002/2018-PR-CGJ. Assim, não se faz necessário que o Juízo Deprecante utilize o sistema PJe em seu respectivo estado para que se proceda o encaminhamento.

Art. 1º DEFINIR que, a partir da publicação deste Ato Conjunto, o recebimento de processos judiciais no âmbito do Poder Judiciário do Estado de Rondônia, inclusive no exercício de competência delegada, dar-se-á exclusivamente por meio do sistema Processo Judicial Eletrônico – PJe PJRO (1º e 2º graus) ou por outro que venha a lhe substituir.

Advogados e os Órgãos deprecantes observarão o seguinte procedimento para envio de carta precatória, a ser efetivado utilizando o sistema Pje:

# 1. Cadastro no PJe

As orientações para o cadastramento no sistema Pje de advogados e órgãos não habilitados e acesso ao sistema, com ou sem certificado digital, estão disponíveis na aba "Manuais" no site https://pjepg.tjro.jus.br/, conforme o perfil de cada usuário:

| Bem vindo ao Ple - Processo Judii 🗙 🕂                                                                                          | - 🗆 X        |
|----------------------------------------------------------------------------------------------------|--------------|
| → C 🗎 pjepg.tjro.jus.br/login.seam?loginComCertificado=False                                                                   | ¥. 🛛 :       |
| Processo Judicial Eletrônico                                                                                                   |              |
| Entrar Formas de acesso Consulta processual Push Pré-requisitos Manuais                                                        | Fale conosco |
| Processo Judicial Eletronico - 1º Grau                                                                                         |              |
| Poder Judiciario de Kondonia                                                                                                   |              |
| A Nova versão disponível.<br>Para acessar através do certificado digital é necessário instalar o novo PjeOffice, clique aqui.  |              |
|                                                                                                    |              |
| CPF/CNPJ                                                                                                    |              |
|                                                                                                    |              |
|                                                                                                    |              |
| ENTRAR                                                                                                    |              |
|                                                                                                    |              |
| Solicitar nova senha                                                                                                    |              |
|                                                                                                    |              |
| Manuais                                                                                                    |              |
| Acesse os guias rápidos para utilização do PJe, de acordo com o seu perfil de usuário, pelos links<br>abaixo                   |              |
| Advogados<br>http://www.pje.jus.br/wiki/index.php/Manual_do_Advogado                                                           |              |
| Tribunais, varas e outros órgãos<br>http://www.pje.jus.br/wiki/index.php/Manual_dos_Representantes                             |              |
| Pessoas físicas não servidores e pessoas jurídicas<br>http://www.pje.jus.br/wiki/index.php/Manual_do_Usuario_sem_representacao |              |
| Mais informações podem ser encontradas em<br>http://www.cnj.jus.br/wikipje/index.php                                           |              |

6

1.1. **Advogados:** para cadastro no PJe, o advogado deverá realizar o credenciamento nos moldes do art. 8º da Resolução n.º 013/2014-PR:

"[...] para os usuários externos, pelo próprio usuário, no portal do TJRO, com o uso da sua assinatura digital, baseada em certificado digital emitido por autoridade certificadora credenciada na Infraestrutura de Chaves Públicas Brasileira – ICP – Brasil, na forma de lei específica."

> Guia rápido para utilização do PJe por advogados: http://www.pje.jus.br/wiki/index.php/Manual\_do\_Advogado

1.2. Órgãos deprecantes: Os tribunais, varas e unidades do Judiciário e do Ministério Público serão cadastrados no PJe como entes, e cada um terá um órgão de representação que pode congregar uma ou mais pessoas como representantes. Essas pessoas terão a possibilidade de autuar procedimentos, receber intimações, apresentar petições etc. Guia rápido para utilização do Pje por tribunais, varas e outros órgãos:

http://www.pje.jus.br/wiki/index.php/Manual\_dos\_Representantes

#### 2. Envio de Carta Precatória

Para efetuar o envio de cartas precatórias ao TJRO via PJe o interessado deverá observar os seguintes passos:

2.1. Acesso ao PJe

O sistema do Processo Judicial Eletrônico pode ser acessado através de um dos endereços:

a) https://www.tjro.jus.br/inicio-pje para acessar o portal do PJe;

b) http://pje.tjro.jus.br/pg/ para envio de cartas precatórias ao Juízo do Primeiro Grau;

c) http://pje.tjro.jus.br/sg/ para envio de cartas precatórias ao Juízo do Segundo Grau.

2.2. Autenticação

Efetuar a autenticação no sistema através do Certificado Digital:

| Processo Judicia<br>Poder Judic                      | al Elet                         | r <mark>ônico - 1º Grau</mark><br>e Rondônia                                       |
|------------------------------------------------------|---------------------------------|------------------------------------------------------------------------------------|
| A Nova<br>Para acessar através do certificado digita | i <b>versão d</b><br>il é neces | l <b>isponível.</b><br>sário instalar o novo PjeOffice, <mark>clique aqui</mark> . |
|                                                      | 2                               | CPF/CNPJ                                                                           |
| CERTIFICADO DIGITAL                                  | ou                              | Senha                                                                              |
|                                                      |                                 | ENTRAR                                                                             |
|                                                      |                                 |                                                                                    |

2.3. Início da distribuição

Selecionar a opção "Processo" e em seguida "Novo Processo":

| × PJ Cadastro de         | processo |
|--------------------------|----------|
| <b>Q</b> Acesso rápido   |          |
| PROCESSO                 |          |
| Novo processo            | 9        |
| Novo processo incidental |          |
| Não protocolado          |          |
| Pesquisar                | >        |
| Outras ações             | >        |
|                          |          |

#### 2.4. Definição do foro competente no Pje:

Antes de efetuar o peticionamento, o advogado ou servidor de outro tribunal deverá verificar qual Comarca do interior ou Vara da Capital tem competência territorial para cumprir a carta precatória no endereço em que será realizada a diligência e/ou ato deprecado.

Também deverá ser identificada a natureza/competência da carta precatória e a jurisdição da vara correspondente, a fim de garantir o encaminhamento ao foro competente.

**ATENÇÃO** - Para cartas precatórias de competência da Vara de Auditoria Militar, escolher a Jurisdição Estadual. Para as demais, na capital, escolher Porto Velho.

Para o correto peticionamento da carta precatória, deve-se escolher no Pje a Comarca e a jurisdição, conforme quadro a seguir:

| Comarca     | Jurisdição                                                  | Competência/natureza da carta                                                                                                    | Classe judicial                                                                                                    |
|-------------|-------------------------------------------------------------|----------------------------------------------------------------------------------------------------|----------------------------------------------------------------------------------------------------|
| Interior    | Distribuidor local/<br>Sede da comarca                      | Conforme a organização judiciária<br>local                                                                                                    | CARTA PRECATÓRIA CÍVEL<br>(261);<br>CARTA PRECATÓRIA CRIMINAL<br>(355); CARTA PRECATÓRIA<br>INFRACIONAL (1478); CARTA<br>PRECATÓRIA INF NCIA E JUVEN-<br>TUDE (1455) |
| Porto Velho | Vara de Auditoria<br>Militar /Jurisdição<br>Estadual        | Cartas precatórias criminais e cíveis,<br>exceto aquelas relativas à Vara<br>Infracional e de Execução de Medi-<br>das Socioeducativas, Juizados Espe-<br>ciais Cíveis e de Varas de Família e<br>Sucessões | CARTA PRECATÓRIA CÍVEL<br>(261);<br>CARTA PRECATÓRIA CRIMINAL<br>(355)                                                                                               |
| Porto Velho | Vara de Proteção<br>à Infância e Juven-<br>tude/Porto Velho | Infracional e de Execução de Medidas<br>Socioeducativas                                                                                                    | CARTA PRECATÓRIA INFRACIO-<br>NAL (1478); CARTA PRECATÓRIA<br>INF NCIA E JUVENTUDE (1455)                                                                            |
| Porto Velho | Juizados Especiais<br>Cíveis e Criminais/<br>Porto Velho    | Cartas precatórias dos Juizados Espe-<br>ciais Cíveis e Criminais                                                                                                    | CARTA PRECATÓRIA CÍVEL<br>(261);<br>CARTA PRECATÓRIA CRIMINAL<br>(355                                                                                                |
| Porto Velho | Varas de Família e<br>Sucessões/Porto<br>Velho              | Varas de Família e Sucessões                                                                                                    | CARTA PRECATÓRIA CÍVEL<br>(261);                                                                                                    |

Em caso de dúvida, o usuário poderá consultar diretamente a associação de matéria x jurisdição x competência x classe x assunto do PJe, na aba "Painel Público", disponível na página inicial do PJe/RO na internet, no seuinte link: https://www.tjro.jus.br/inicio-pje

# Sistema Processo Judicial Eletrônico - PJe

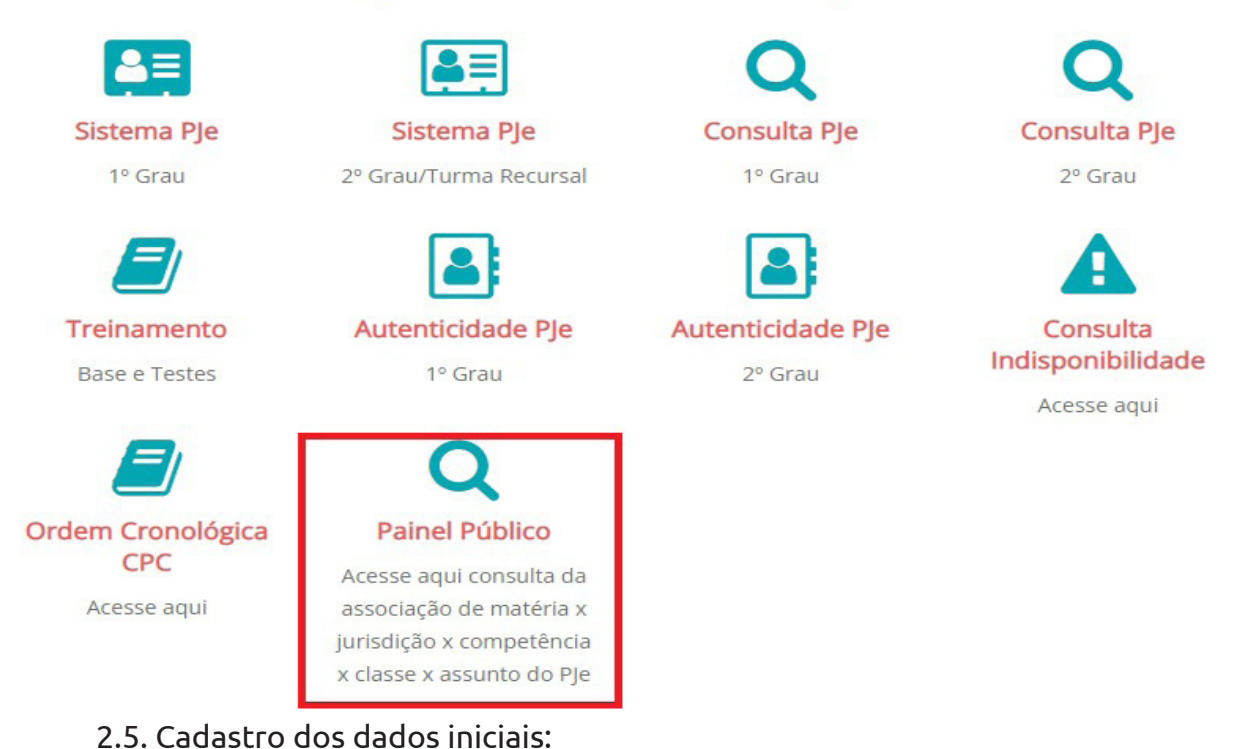

Na aba "Dados iniciais > cadastro de processo", selecionar: a "matéria"; a "jurisdição" e "classe judicial ", conforme indicado na tabela do item 2.4, e clicar em "incluir". Ao definir a matéria selecione: "Direito Processual Civil e do Trabalho" > para cartas cíveis e "Direito Penal" > para cartas criminais. Exemplo:

| DIREITO PROCESSUAL CIVIL E DO TRABALHO                                                                                           |   |
|----------------------------------------------------------------------------------------------------|---|
| urisdição*                                                                                                    |   |
| 1. Jurisdição Estadual                                                                                                    | • |
| lasse judicial*                                                                                                    |   |
| Selecione                                                                                                    |   |
| Selecione                                                                                                    |   |
| AÇÃO PENAL - PROCEDIMENTO ORDINÁRIO (283)                                                                                        |   |
|                                                                                                    |   |
| CARTA PRECATORIA CIVEL (261)                                                                                                    |   |
| CARTA PRECATORIA CIVEL (261)<br>CARTA PRECATÓRIA CRIMINAL (355)                                                                  |   |
| CARTA PRECATORIA CIVEL (261)<br>CARTA PRECATÓRIA CRIMINAL (355)<br>CARTA ROGATÓRIA CÍVEL (264)                                   |   |
| CARTA PRECATORIA CIVEL (261)<br>CARTA PRECATÓRIA CRIMINAL (355)<br>CARTA ROGATÓRIA CÍVEL (264)<br>CARTA ROGATÓRIA CRIMINAL (375) |   |

|                                                              | Classe Judicial                              |  |  |  |
|--------------------------------------------------------------|----------------------------------------------|--|--|--|
| Para a classe judicial, escolher                             | Carta Precatória Cível - 261                 |  |  |  |
| a correspondência adequada,<br>conforme a natureza da carta: | Carta de Ordem Cível - 258                   |  |  |  |
|                                                              | Carta Precatória Criminal - 355              |  |  |  |
|                                                              | Carta de Ordem Criminal - 335                |  |  |  |
|                                                              | Carta de Ordem Infância e Juventude - 1451   |  |  |  |
|                                                              | Carta Precatória Infância e Juventude - 1455 |  |  |  |
|                                                              | Carta de Ordem Infracional - 1474            |  |  |  |
|                                                              | Carta Precatória Infracional - 1478          |  |  |  |

#### 2.6. Cadastro dos Assuntos

PARTES CARACTERÍSTICAS INCLUIR PETICÕES E DOCUMENTOS PROTOCOLAR INICIAI

OS INICIAIS ASSUNTOS

Na aba "Assuntos", selecione o assunto do processo. Nesse campo, é possível especificar a finalidade da carta precatória. Geralmente os assuntos referem-se ao objeto da carta: intimação, citação, oitiva, entre outros. Exemplo:

| .ssuntos | Associados*                                                                                                    |                        | Assunto                                                                                                    |                                 |
|----------|----------------------------------------------------------------------------------------------------|------------------------|----------------------------------------------------------------------------------------------------|---------------------------------|
|          | Cod. Assunto Principal Assunto                                                                                                    | Complementar?          |                                                                                                    |                                 |
| <b>*</b> | 11783    DIREITO PROCESSUAL CIVIL E DO TRABALHO (8826)   Objetos de cartas precatória<br>civeis/de ordem (11781)   Citação (11783) | as Não                 | Código                                                                                                    |                                 |
|          | 1                                                                                                    | resultados encontrados |                                                                                                    |                                 |
| _        |                                                                                                    |                        | PESQUISAR LIMPAR                                                                                                    |                                 |
|          |                                                                                                    |                        | Assuntos*                                                                                                    |                                 |
|          |                                                                                                    |                        | Cod. Assunto                                                                                                    | Complementa                     |
|          |                                                                                                    |                        | DIREITO PENAL MILITAR (11068)   Crimes contra a Administração Militar (11073)   Crimes contra o dev     funcional (11310)   Abardono de caroo (11336)                                                                                                    | MR-                             |
|          |                                                                                                    |                        | funcional (11510) (Abandono de cargo (11550)                                                                                                    | Nab                             |
|          |                                                                                                    |                        | Alacchard (1397) (Palaicado sungo (1356)     DIREITO PENAL (287) Crimes Praticados por Funcionários Públicos Contra a Administração em Geral     (347) (Abandeno de lunção (3561)                                                                                                    | Não                             |
|          |                                                                                                    |                        | Comparison de la comparison de la c | Não                             |
|          |                                                                                                    |                        | Aside (1757) (Patientos especificados por Funcionários Públicos Contra a Administração em Geral<br>ORETO PENAL (287) (Paricitados por Funcionários Públicos Contra a Administração em Geral<br>ORETO PENAL (287) (Paricitação da Vida e da Saúde (3388) (Abandono de incapaz (3391)<br>OIRETO PENAL (287) (Paricitação da Vida e da Saúde (3388) (Abandono de incapaz (3391)<br>OIRETO PENAL (287) (Paricitação da Vida e da Saúde (175)   Pericitação da Vida ou da Saúde<br>(1129) (Abandono de pessoas (11233)                                                                                                    | Não<br>Não<br>Não               |
|          |                                                                                                    |                        | Inicial (1707) (Patricial especial (1705))     Inicial (1707) (Patricial especial (1705))     Inicial (1707) (Patricial especial (1707))     Inicial (1707) (Patricial especial (1707))     Inicial (1707)     Inicial (1707)     Inicial (1 | Não<br>Não<br>Não<br>Não        |
|          |                                                                                                    |                        | Inincia ((1979) (Paulinciao ego (1970))     Icimes Praiticades por Funcionários Públicos Contra a Administração em Geral     (3547) (Abandono de função (3561)     (3347) (Abandono de função (3561)     (3347) (Abandono de função (3561)     (3347) (Abandono de função (3561)     (1123) (DIREITO PENAL (287)   Pariciltação da Vida e da Saúde (3388) (Abandono de incapaz (3391)     (1123) (Abandono de pessoa (1123)     (1123) (Abandono de pessoa (1123)     (1122) (Abandono de pessoa (1123)     (1122) (Abandono de pessoa (1123)     (1122) (Abandono de pessoa eserviço (1116) (Abandono de persoa (1123)     (1125) (Abandono de pessoa eserviço (116) (Abandono de pessoa (1123)     (1125) (Abandono de pessoa eserviço (116) (Abandono de pessoa (1123)     (1125) (Abandono de pessoa eserviço (116) (Abandono de pessoa (1123)     (1125) (Abandono de pessoa eserviço (116) (Abandono de pessoa (1123)     (1125) (Abandono de pessoa eserviço (116) (Abandono de pessoa (1123)     (1125) (Abandono de pessoa eserviço (116) (Abandono de pessoa (1123)                                                                                                    | Não<br>Não<br>Não<br>Não<br>Não |

2.7. Cadastro das Partes:

Na aba "Partes", os dados das pessoas que são partes do processo e dados dos interessados.

No polo ativo preencha os dados do Juízo deprecante. Preencha os dados das partes. Selecione o endereço. Complete os demais dados e clique em "incluir". Depois, clique em "vincular parte ao processo".

**ATENÇÃO:** O cadastro do CNPJ do órgão deprecante é obrigatório.

| DADOS INICIAIS ASSUNTOS PARTES | CARACTERÍSTICAS INCLUIR PETIÇÕES E DOCUMENTOS PROTOCOLAR INICIAL |   |       |
|--------------------------------|------------------------------------------------------------------|---|-------|
| Polo Ativo + Parte             | Associar parte ao processo                                       | × | ilado |
| Participante                   | 1 Passo → Tipo de Vinculação Tipo da Parte DEPRECANTE            | ~ |       |
| Outros Participantes           | 1º Passo • Pré-cadastro<br>Tipo de pessoa a                      |   |       |
| + Participante<br>Participante | O Física   Jurídica O Ente ou autoridade  Órgão Público?   Năn   |   |       |
|                                | CNPJ* a                                                          |   |       |
|                                | Não possui este documento                                        |   |       |
|                                |                                                                  | _ |       |

Exemplos:

No polo passivo, preencher os dados do Requerido, ou seja, a(s) pessoa(s) a ser(em) citada(s), intimada(s), diligenciada(s). Não preencher os dados das testemunhas.

O polo ativo do processo original, se necessário, deve ser cadastrado no campo "Outros Participantes", como terceiro interessado. A devida informação possibilitará o acesso aos movimentos e atos processuais nos casos de segredo de justiça.

#### 2.8. Cadastro das Características do Processo

Na aba "Características", é possível informar as demais características do processo, quais sejam, justiça gratuita; pedido de liminar ou de antecipação de tutela; valor da causa; custas; características da execução fiscal; sigilo do processo; prioridade do processo.

Os dados desta aba devem ser preenchidos de acordo com as características da Carta Precatória:

- 1. Informe se o processo é 100% digital;
- 2. Informe se o processo possui justiça gratuita;
- 3. Informe se o processo tem pedido de tutela cautelar ou antecipada;
- 4. Informe qual o valor da causa;

|                   | o pagamento r     | Valor Fiscal (R\$)* | Valores da Execucao fiscal |                   |                         |                               |
|-------------------|-------------------|---------------------|----------------------------|-------------------|-------------------------|-------------------------------|
| DAM O DARE O DARF | ○ Total ○ Parcial |                     |                            |                   |                         |                               |
|                   |                   |                     | Documento Fiscal           | Tipo de pagamento | Dt. Inclusao            | Valor                         |
| GRAVAR VALORES    |                   |                     |                            |                   | 0 resultados encontrado | es, gerando um total de R\$ 0 |

6. Ao selecionar sigilo do processo, o sistema apresenta autopreenchimento em "**não**" para **sigilo do processo**. Caso a carta precatória seja sigilosa, selecione a opção "**sim**" e marque o dispositivo legal referente ao sigilo, em seguida clique em "gravar sigilo":

| Se | gredo de Jus | stiça |  |  |
|----|--------------|-------|--|--|
| 0  | Sim          |       |  |  |
|    | Não          |       |  |  |

13

7. Caso se trate de Carta Precatória com prioridade **selecione a prioridade do processo** clicando em "Prioridade de Processo" > "Selecione". Para confirmar a prioridade, clique em "incluir".

| ioridade de processo                                                                                                    | Prioridade em processo   |
|----------------------------------------------------------------------------------------------------|--------------------------|
| Selecione 🗸                                                                                                    | Prioridade do Processo   |
| Selecione<br>Deficiente Físico<br>Doença Terminal                                                                                                    |                          |
| Idoso(a)                                                                                                    |                          |
| Licitação (Art. 1048, IV, do<br>Menor com Deficiência o<br>Menor de Idade<br>Pessoa Cuidadora de def<br>Pessoa Cuidadora de me<br>Pessoa em situação de ru<br>Presa Grávida<br>Presa Lactante<br>Réu Preso<br>Réu Suspeito - Violência/a | ameaça contra autoridade |

Observação: As custas processuais referentes às cartas precatórias deverão ser, nos casos em que couber, recolhidas na aba "Características", por meio da área indicada abaixo, no botão "clique aqui". Recurso que redirecionará para a página de recolhimento de custas no PJRO, seguindo as demais informações constantes neste Manual no item 5.

| DADOS INICIAIS ASSUNTOS PAR           | TES CARACTERÍSTICAS INCLUIR PETIÇÕES E D | OCUMENTOS PROTOCOLAR INICIAL                                    |                        |
|---------------------------------------|------------------------------------------|-----------------------------------------------------------------|------------------------|
| Juízo 100% digital? ≙⊙<br>O Sim ● Não | Justiça Gratuita? ⊨<br>○ Sim             | Pedido de liminar ou de antecipação de tutela? a<br>O Sim 💿 Não | Valor da causa (R\$) 🗉 |
| Possui Custas?                        | do processo.                             |                                                                 |                        |
| SALVAR                                |                                          |                                                                 |                        |
|                                       |                                          |                                                                 |                        |

2.9. Incluir petições e documentos

Na aba "Incluir petições e documentos" é possível incluir a petição desejada. Especificar "Carta Precatória" como "tipo de documento". Exemplo:

| o de documento* 🗎                     | Descrição 🚊                    | Número (opcional)                |                               |
|---------------------------------------|--------------------------------|----------------------------------|-------------------------------|
| PETIÇÃO INICIAL                       | ✓ PETIÇÃO INICIAL              |                                  | □ Sigiloso                    |
| ocumento:                             |                                |                                  |                               |
| C Arquivo PDF I Editor de texto       |                                |                                  |                               |
|                                       |                                |                                  |                               |
| B I U abc = = = Tipo de font • Ta     | amanho 🔹 X, X' 🊝 👫 🖧 🖻 🖪 🗔 🚺 👭 | ₩ Ξ Ξ ∉ ∉ 5 ♂ ₩ ♀ ¶ " ▲ • थ2 • [ | 😰 💷 🔐 🖓 👘 👘 🦞 🖬 🏢 💷 🛛 🕈 🤌 😫 🚝 |
| X000000000                            |                                |                                  |                               |
|                                       |                                |                                  |                               |
| · · · · · · · · · · · · · · · · · · · |                                |                                  |                               |
| X                                     |                                |                                  |                               |
|                                       |                                |                                  |                               |
|                                       |                                |                                  |                               |
|                                       |                                |                                  |                               |
|                                       |                                |                                  |                               |
|                                       |                                |                                  |                               |
|                                       |                                |                                  |                               |
|                                       |                                |                                  |                               |
| X                                     |                                |                                  |                               |

2.10. Protocolar inicial

Na aba "protocolar inicial", confira os dados, detalhes e documentos do processo e, se estiverem corretos, clique em "protocolar", botão inferior esquerdo, para distribuir o processo à Vara de competência do objeto da Carta Precatória ao Poder Judiciário do Estado de Rondônia. Exemplo:

| Competência identificada para este                         | processo:          |                                     |                            |                      |            |                      |                                                |                    |
|------------------------------------------------------------|--------------------|-------------------------------------|----------------------------|----------------------|------------|----------------------|------------------------------------------------|--------------------|
| Precatórias Criminais                                      |                    |                                     |                            |                      |            |                      |                                                |                    |
| Dados do processo                                          |                    |                                     |                            |                      |            |                      |                                                |                    |
| Número do processo<br>lurisdição<br>1. Jurisdição Estadual |                    | Órgão julga<br>Classe<br>CARTA PREC | dor<br>EATÓRIA CRIMINAL (E | 355)                 |            |                      | Data da distribuição<br>Valor da causa<br>0,00 |                    |
| Detalhes do processo                                       |                    |                                     |                            |                      |            |                      |                                                |                    |
| Assuntos<br>Citação (11783)                                | Polo ativo         |                                     | Polo passivo               |                      |            |                      |                                                |                    |
| Segredo de justiça?<br>NÃO                                 | Justiça gra<br>NÃO | ituita?                             | Pedido de lim<br>NÃO       | ninar ou antecipação | de tutela? |                      | Juízo 100% digital?<br>NÃO                     |                    |
| Documentos                                                 |                    |                                     |                            |                      |            |                      |                                                |                    |
| ld Id na origem Número                                     | Origem             | Juntado em                          | Juntado por                | Documento            | Tipo       | Guia de recolhimento | Motivo da isenção da guia                      | Anexos             |
|                                                            |                    |                                     |                            |                      |            |                      | 0 re                                           | sultados encontrad |
|                                                            |                    |                                     |                            |                      |            |                      |                                                |                    |

3. Acompanhamento do processo no PJe

O acompanhamento da Carta Precatória distribuída para as unidades judiciárias do TJRO pode ser realizado pelo Juízo Deprecante ou advogado através do PJe ou por consulta externa ou interna no próprio site.

3.1. Consulta interna

A consulta interna, mais completa, pode ser realizada através do PJe no link https:// pjepg.tjro.jus.br/login.seam. O Juízo deprecante ou advogado deve acessar o sistema com os respectivos logins e senhas.

| Início Pje x Pje Bem vindo ao PJe - Processo Judi: x + |                                                    |                                          |                  |                     |      |                | × -     | - 6 ×        |
|--------------------------------------------------------|----------------------------------------------------|------------------------------------------|------------------|---------------------|------|----------------|---------|--------------|
| ← → C                                                  |                                                    |                                          |                  |                     |      | Ŕ              | ☆ 😕 🖘   | 🗆 🕕 🗄        |
| PJC Processo Judicial Eletrônico                       |                                                    | Entrar                                   | Formas de acesso | Consulta processual | Push | Pré-requisitos | Manuais | Fale conosco |
|                                                        |                                                    |                                          |                  |                     |      |                |         |              |
|                                                        |                                                    |                                          |                  |                     |      |                |         |              |
|                                                        |                                                    |                                          |                  |                     |      |                |         |              |
|                                                        |                                                    |                                          |                  |                     |      |                |         |              |
|                                                        |                                                    |                                          |                  |                     |      |                |         |              |
|                                                        | Processo Judicial Ele                              | trônico - 1º Grau                        |                  |                     |      |                |         |              |
|                                                        | Poder Judiciário o                                 | de Rondônia                              |                  |                     |      |                |         |              |
|                                                        | ▲ Nova versão                                      | disponível.                              |                  |                     |      |                |         |              |
|                                                        | Para acessar através do certificado digital é nece | ssário instalar o novo PjeOffice, clique | aqui.            |                     |      |                |         |              |
|                                                        |                                                    | CPF/CNPJ                                 |                  |                     |      |                |         |              |
|                                                        |                                                    |                                          |                  |                     |      |                |         |              |
|                                                        | CERTIFICADO DIGITAL ou                             | Senha                                    |                  |                     |      |                |         |              |
|                                                        |                                                    | ENTRAR                                   |                  |                     |      |                |         |              |
|                                                        |                                                    |                                          |                  |                     |      |                |         |              |
|                                                        | Solicitar nova                                     | senha                                    |                  |                     |      |                |         |              |
|                                                        |                                                    |                                          |                  |                     |      |                |         |              |
|                                                        | Versao 2.2.0.4-snapshot - Atualiza                 | ado em 01/04/2023 - 03:26                |                  |                     |      |                |         |              |
|                                                        | Commit 8273337. Container pj                       | jepg-6f44d6cd4f-fk5wd                    |                  |                     |      |                |         |              |
|                                                        |                                                    |                                          |                  |                     |      |                |         |              |
|                                                        |                                                    |                                          |                  |                     |      |                |         |              |
|                                                        |                                                    |                                          |                  |                     |      |                |         |              |

Para a busca, basta acessar as três barras no canto superior esquerdo do painel inicial, como no destaque da imagem abaixo:

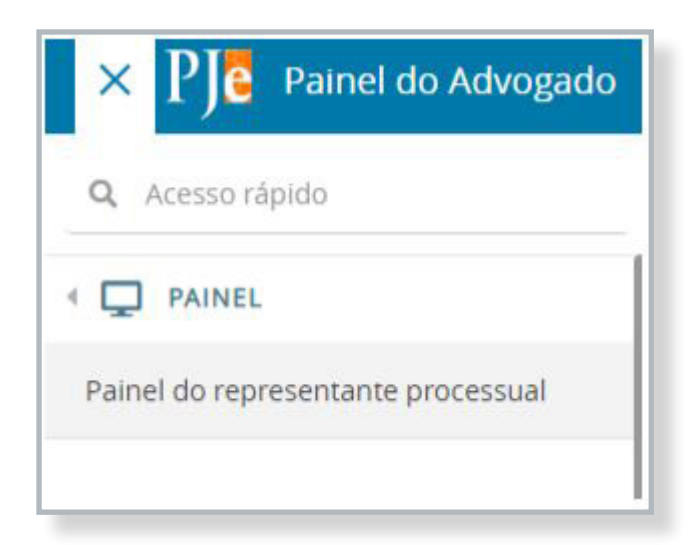

Ao acessar a aba "ACERVO", inserir o número do processo no campo em destaque, basta clicar na lupa para realizar a pesquisa.

| EXPEDIENTES NOVO PROCESSO CONSI    | JLTA <mark>P</mark> ROCESS | OS PETICION | AR HABILITAÇÃO NOS AUTOS | 5 PUSH ACERVO | MINHAS PETIÇÕES |
|------------------------------------|----------------------------|-------------|--------------------------|---------------|-----------------|
| Pesquise por número de processo    | ٩                          | ø           |                          |               |                 |
| Comarca de Ariquemes               |                            |             |                          |               |                 |
| Comarca de Buritis                 |                            |             |                          |               |                 |
| Comarca de Costa Marques           |                            |             |                          |               |                 |
| Comarca de Guajará-Mirim           |                            |             |                          |               | Selecio         |
| Comarca de Jaru                    |                            |             |                          |               |                 |
| Comarca de Ji-Paraná               |                            |             |                          |               |                 |
| Comarca de Porto Velho             |                            |             |                          |               |                 |
| Comarca de Rolim de Moura          |                            |             |                          |               |                 |
| Comarca de São Francisco do Guapor | é                          |             |                          |               |                 |
| Comarca de Vilhena                 |                            |             |                          |               |                 |

O painel também apresentará as cartas precatórias distribuídas no PJe, classificadas por Comarca.

3.2. Consulta externa

A consulta externa, mais simples, pode ser realizada no site oficial do TJRO (https:// www.tjro.jus.br/), clicando no botão "Processo Judicial Eletrônico - PJe", localizado à direita da página. Também é possível acessar diretamente pelo link:

https://pjepg.tjro.jus.br/consulta/ConsultaPublica/listView.seam.

| PODER JUDICIÁRIO DO EST<br>TRIBUNAL D                                                    | ADO DE RONDÔNIA<br>E JUSTIÇA                                                                                              | (f) Annual Annual A |
|------------------------------------------------------------------------------------------|----------------------------------------------------------------------------------------------------|----------------------------------------------------------------------------------------------------|
| Clique a                                                                                 | e conheça a história do Poder Judici                                                                                      | iário em Rondônia 🕮 такими веротиче                                                                                                    |
| CLIQUE AQUI PARA                                                                         | ACESSAR OS NÚMEROS                                                                                                    | DA JusticaRápida 🕓                                                                                                    |
| Consulta Processual                                                                      | Jurisprudência                                                                                                    | 🗭 Plantão Judicial                                                                                                    |
| 1º Grau     O 2º Grau                                                                    |                                                                                                    | 🗭 Sessões do TJRO                                                                                                    |
| Digite o número do processo Q X                                                          | Cálculo Processual                                                                                                    | 🕼 Quero Conciliar                                                                                                    |
| Para pesquisa avançada selecione um botão abaixo<br>Consulta 1º Grau<br>Consulta 2º Grau | (Não deve ser utilizado para os cálculos de precatórios)<br>Data Juros Calcular Juros<br>Valor Data Inicial Valor Inicial | BALCÃO VIRTUAL<br>Das 7th áo 14th                                                                                                    |
| HOTICAS EM DESTACUE.                                                                     |                                                                                                    |                                                                                                    |
|                                                                                          |                                                                                                    |                                                                                                    |
| Fóruns digitais: TJRO conclui licitaça<br>prédios<br>Notícias   31 Março 2023            | ão para construção de quatro                                                                                              |                                                                                                    |
| Empresa vencedora do primeiro lote vai construir fóruns e<br>Paraíso Foi                 | m Candelas do Jamari, Itapuã d'Oeste, Cujubim e Alto                                                                      |                                                                                                    |

17

A Consulta deve ser realizada no '1º Grau', independentemente da distribuição, conforme imagem abaixo:

| 🗈 Início Pje 🗙 +               |                                                 |                                              |                                                                                  |                              |                                                                                                    | v – Ø           |
|--------------------------------|-------------------------------------------------|----------------------------------------------|----------------------------------------------------------------------------------|------------------------------|----------------------------------------------------------------------------------------------------|-----------------|
| ← → C 🔒 tjro.jus.br/inicio-pje |                                                 |                                              |                                                                                  |                              |                                                                                                    | େ ର ଜ 🖈 🗰 🖬 🚺 💿 |
|                                | Este                                            | site possui recursos de acessibilidade       | para web visando à inclusão e au                                                 | tonomía de todas as pessoas. |                                                                                                    |                 |
|                                |                                                 |                                              |                                                                                  |                              | Q O que você procura?                                                                                                    |                 |
|                                | PODER JUDICL<br>TRIBUN                          | ário do Estado de Rondônia<br>NAL DE JUSTIÇA | Just Just Just                                                                   |                              | <ul> <li>Cernis<br/>Extension</li> <li>Pravida<br/>Transpatencia</li> <li>Informação</li> <li>f ¥ m in ☎ ② ③ ☆ ふ ⋒</li> </ul> |                 |
|                                | Início Institucional                            | Corregedoria Serviços Judio                  | ciais   Gestão de Pessoas                                                        | Cidadania Comare             | as Contatos                                                                                                    | G               |
|                                | Você está aqui: Início / Início Pje             |                                              |                                                                                  |                              |                                                                                                    |                 |
|                                | > Inicio Pje                                    |                                              |                                                                                  |                              |                                                                                                    |                 |
|                                | > Apresentação                                  | Sistema Proces                               | so Judicial Elet                                                                 | rônico - PJe                 |                                                                                                    |                 |
|                                | > Cadastro de Empresas Parceiras                |                                              |                                                                                  | 0                            | 0                                                                                                    |                 |
|                                | > Dúvidas Frequentes                            | Sistema Ple                                  | Sistema Ple                                                                      | Consulta Ple                 | Consulta Ple                                                                                                    |                 |
|                                | > Legislação                                    | 1º Grau                                      | 2º Grau/Turma Recursal                                                           | 1º Grau                      | 2º Grau                                                                                                    |                 |
|                                | > Manuais                                       | -                                            |                                                                                  |                              |                                                                                                    |                 |
|                                | Requisitos Mínimos                              |                                              |                                                                                  |                              |                                                                                                    |                 |
|                                | > Problemas e Soluções                          | Treinamento                                  | Autenticidade PJe                                                                | Autenticidade PJe            | Consulta                                                                                                    |                 |
|                                | <ul> <li>Cronograma Implantação</li> </ul>      | Base e Testes                                | 1º Grau                                                                          | 2º Grau                      | Acesse aqui                                                                                                    |                 |
|                                | <ul> <li>Cronograma Atualização</li> </ul>      |                                              | 0                                                                                |                              |                                                                                                    |                 |
|                                | Versões do PJe                                  | Ordem Cronológica                            | Painel Público                                                                   |                              |                                                                                                    |                 |
|                                | > Download                                      | CPC                                          | Acesse aqui consulta da                                                          |                              |                                                                                                    |                 |
|                                | > Contato                                       | Acesse aqui                                  | associação de matéria x<br>jurisdição x competência<br>x classe x assunto do PJe |                              |                                                                                                    |                 |
|                                | AVISOS PJE                                      |                                              |                                                                                  |                              | Voltar ao Topo                                                                                                    |                 |
|                                | PJe ficará indisponível do<br>dia 11/06 a 13/06 |                                              |                                                                                  |                              |                                                                                                    | <b>e</b>        |
|                                | Coint do TJRO informa                           | Judicial                                     |                                                                                  |                              | Ultimas Notícias                                                                                                    |                 |

A consulta poderá ser realizada pelo número único gerado quando da distribuição da Carta Precatória, nome da parte, nome do advogado, classe judicial, CPF/CNPJ e OAB, conforme tela abaixo:

| rocesso                                          | Processo Última movimentação                                                                                                    |                  |
|--------------------------------------------------|----------------------------------------------------------------------------------------------------|------------------|
| 8.22                                             |                                                                                                    | ados encontradir |
| rrocesso referência<br>lumeração única ● Livre ○ | A presente consulta não retornară qualquer resultado em caso de informações prestadas incorretamente ou de processos sob segredo de justiça, conforme art. 1º, parágrafo único, da Resolução nº 121 do Conselh<br>Justiça. | io Nacional de   |
| ome da Parte                                     |                                                                                                    |                  |
| ome do advogado                                  |                                                                                                    |                  |
| lasse judicial                                   |                                                                                                    |                  |
| PF € CNPJ ○                                      |                                                                                                    |                  |
| AB (000000 A UF)                                 |                                                                                                    |                  |
|                                                  |                                                                                                    |                  |

# 4. Dúvidas sobre o uso do PJE

Para sanar dúvidas técnicas acerca do sistema PJe, o PJRO publicou um portal com todos os manuais, dúvidas frequentes, além de um serviço de suporte através do e-mail: suporte@ tjro.jus.br.

Para acessar o portal clique aqui: https://www.tjro.jus.br/inicio-pje.

# 5. Guia de Custas para Carta Precatória

As cartas precatórias, de regra, necessitam de pagamento das custas processuais e despesas como as diligências dos oficiais de justiça. Sendo esse o caso, a parte deverá realizar o recolhimento de custas judiciais atinentes à expedição de carta precatória, conforme o art. 30 da Lei de Custas n.° 3.896/2016:

"Art. 30. Nas cartas de ordem, precatórias, rogatórias e assemelhadas a serem cumpridas no Estado de Rondônia, além de outras despesas ressalvadas no § 1º do artigo 2°, o valor das custas... [...]"

A guia para recolhimento de custas judiciais, referente a Carta Precatória, que será cumprida no Poder Judiciário do Estado de Rondônia, deverá ser emitida pelo site do Tribunal de Justiça do Estado de Rondônia, por meio do menu "Serviços Judiciais", após "Boleto Bancário" - > "Custas Judiciais", na sequência emissão de guia de recolhimento AVULSA ao Processo, link https://webapp.tjro.jus.br/custas/pages/guiaRecolhimento/guiaRecolhimentoEmitirAvulsa.jsf.

Deverá preencher os dados com a unidade correspondente e o valor da ação. Exemplo:

#### Emissão de guia de recolhimento avulsa

Inserir informações sobre o processo e serventia

Unidade: \*

PORTO VELHO - Cartório Distribuidor Criminal

Valor da ação:

R\$ 1.000.00

19

No preenchimento da guia, deve-se atentar para os campos sobre o processo e serventia, ao escolher as custas processuais, selecionar: Escolher a custa processual "1015 - Carta de ordem, precatórias ou rogatórias - (Processos Cíveis)" ou "2005 - Carta de ordem, precatórias ou rogatórias - (Processos Criminais)". Exemplo:

| missao de guia de recon                              | himento avulsa                            |                                                          |                                                                                                    |              |
|------------------------------------------------------|-------------------------------------------|----------------------------------------------------------|----------------------------------------------------------------------------------------------------|--------------|
| 1 Inserir informações s                              | obre o processo e serventia               |                                                          |                                                                                                    |              |
| Unidade:                                             | PORTO VELHO                               | - Cartório Distribuidor Crimi                            | inal Valor da ação:                                                                                                    | R\$ 1.000,00 |
| -                                                    |                                           |                                                          |                                                                                                    |              |
| 2 Escolher a custa proc                              | essual                                    |                                                          |                                                                                                    |              |
| 2 Escolher a custa proc                              | essual 2005 - Carta de                    | e ordem, precatórias ou roga                             | atòrias - (Processos Criminais)                                                                                                    |              |
| 2 Escolher a custa proc<br>Tipo de custa *<br>/alor: | essual<br>2005 - Carta de<br>1015         | e ordem, precatórias ou roga<br>R\$ 404,96               | atórias - (Processos Criminais)]<br>Carta de ordem, precatórias ou rogatórias - (Processos Cíveis)                                       |              |
| 2 Escolher a custa proc<br>Fipo de custa *<br>/alor: | essual<br>2005 - Carta de<br>1015<br>2003 | e ordem, precatórias ou roga<br>R\$ 404,96<br>R\$ 674,94 | atórias - (Processos Criminais)]<br>Carta de ordem, precatórias ou rogatórias - (Processos Cíveis)<br>Distribuição da ação penal privada |              |

No portal, por meio do caminho mencionado acima, há disponibilização de manuais, regimento de custas e demais orientações acerca de custas processuais. Link: https://webapp.tjro.jus.br/custas/pages/custas/custasInicio.jsf.

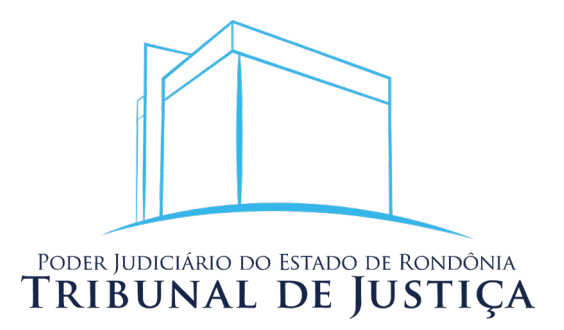